### NOTICE D'UTILISATION CLIC'LOGO

# Clîic Logo

# Une plateforme informatisée développée pour faciliter l'inscription des patients à la recherche de rendez-vous auprès d'un logopédiste indépendant de Genève.

## Qui peut compléter ce formulaire ?

Les patients et les membres du réseau médical et paramédical

Voici ci-après une **notice d'explication** qui vous guidera dans votre expérience d'utilisation.

Nous restons à votre disposition en cas de problème ou question : <u>aide@clige.ch</u>

Le comité du CLIGe

## **ETAPE 1**

 Rendez-vous sur le site internet du CLIGe (Centre des Logopédistes Indépendants de Genève) et allez sur la page dédiée « Clic'Logo ». Vous arriverez sur une page de bienvenue et serez amenés à valider les « Conditions Générales d'Utilisation » pour pouvoir « accéder à l'inscription ».

| 11.2 |                                                                                                    |
|------|----------------------------------------------------------------------------------------------------|
|      | Le Centre des Logopédistes Indépendants de<br>Genève (CLIGe) vous souhaite la bienvenue sur sa<br>plateforme                                                                                                    |
|      | Clicilogo                                                                                                    |
|      | Le questionnaire ne peut être complété que par le patient et/ou ses représentants en présence ou non d'un tiers médical ou<br>paramédical <u>uniquement</u> .                                                                                                    |
|      | La plateforme CliciLogo est un outil élaboré par des logopédistes indépendants de Genève (Association CLIGe) pour faciliter l'accès aux<br>soins et fluidifier les délais d'attente. En complétant ce questionnaire, vous autorisez tou(te)s les logopédistes indépendant(e)s du canton<br>genevois membre du CLIGe à accèder à vos données personnelles. Les données renseignées sont sécurisées et soumises au secret<br>professionel. Les données recueillies permettront une mellieure orientation des patients ainsi que le recueil de statistiques utiles lors de<br>discussions avec les autorités de santé. Les inscriptions sont uniques. |
|      | Un mail vous est transmis en fin d'inscription avec un identifiant (à bien conserver). Dès qu'une place se libèrera, un logopédiste du CLIGe<br>vous contactera.                                                                                                    |
|      | * Conditions Générales d'utilisation                                                                                                    |
|      | Accelder à l'inscription                                                                                                    |
|      | Les uninuites : Lue questoris : contractiventous a raunese main suivante allegicage.cn                                                                                                    |

# ETAPE 2

Vous arrivez sur un questionnaire administratif. Veillez à ce que tous les champs obligatoires (repérés par des astérisques rouges) soient complétés pour valider votre inscription.

| du réseau de santé qui complète le formulaire acco                                                                                                    | empagné du patient et/ou de ses représentants.             |
|----------------------------------------------------------------------------------------------------|------------------------------------------------------------|
|                                                                                                    |                                                            |
| Qui demande un bilan/suivi ? * 🕡<br>Qui demande un bilan/suivi ?                                                                                                    | S'agit-il d'une demande spécifique ? ()<br>*<br>Oui<br>Non |
| Nom *                                                                                                    | Prénom *<br>Prénom                                         |
| Email *<br>Email                                                                                                    | Numéro de contact *<br>0041781234546, 0033612345678        |
| Identité du patient                                                                                                    |                                                            |
|                                                                                                    |                                                            |
| Nom *                                                                                                    | Prénom *                                                   |
| Date de naissance *<br>jj/mm/aaaa                                                                                                    | Sexe •<br>M<br>F                                           |
|                                                                                                    | Je ne souhaite pas préciser                                |
| Langue(s) parlée(s) *                                                                                                    | Code postal (Suisse/France) *                              |
|                                                                                                    | Numéro do contact *                                        |
| Email                                                                                                    | 0041781234546, 0033612345678                               |
| Parcours •<br>Crèche/jardin d'enfants<br>Scolarisation<br>Vie professionnelle<br>Autres                                                                                                    |                                                            |
| Logopédie - Orthophonie                                                                                                    |                                                            |
| Le patient a-t-il déjà vu un(e) logopédiste récemr                                                                                                    | nent (moins de 24 mois) ?                                  |
| Le patient présente*<br>Difficultés de communication et / ou de langupg<br>oral (expression etdous compréhension des sons /<br>mots / phrases)<br>Troubles de la fluence (bégalerment,<br>bredouillement)<br>Difficultés alamset arss / oralité / dysphagie<br>Difficultés dans le domaine logico-<br>mathématiques<br>Handicaps - Maladies génétiques<br>Handicaps - Maladies génétiques<br>Troubles oro-myo-fonctionnels (malposition<br>linguale)<br>Pathologies ORL/maxillo-faciales (troubles de la<br>voix, de l'audition, fentes)<br>Atteintes neurológiques (AVC, Trauma crânien)<br>et neurodégénératives (Parkinson, Alzheimer,<br>SLA) | Accessibilité / Besoins spécifiques *                      |

# ETAPE 3

Une fois le questionnaire complété, vous pouvez cliquer sur le bouton « envoyer ». Vous serez redirigés sur une page récapitulative. Conservez bien votre identifiant personnel afin que nous puissions intervenir sur votre dossier en cas de besoin.

| <b>II</b> •                                                                           |                                                                                                    |                                                                                    |                                                                  |                                                          |  |  |  |
|---------------------------------------------------------------------------------------|----------------------------------------------------------------------------------------------------|------------------------------------------------------------------------------------|------------------------------------------------------------------|----------------------------------------------------------|--|--|--|
|                                                                                       |                                                                                                    |                                                                                    |                                                                  |                                                          |  |  |  |
|                                                                                       | Votre demande                                                                                                    | e a été enregistré<br>Clic'                                                        | ée avec succès s<br>Logo.                                        | sur la plateforme                                        |  |  |  |
| Votre identifiant personnel est:<br>CL0000009<br>Veuillez le conserver précieusement. |                                                                                                    |                                                                                    |                                                                  |                                                          |  |  |  |
|                                                                                       | En cas de changement de vi<br>Les logop                                                                                 | os données administratives, merci<br>édistes de la plateforme Clic'Logo j          | de les communiquer de nouveau<br>prendront contact avec vous dès | à l'adresse mail <b>aide@clige.ch</b> .<br>que possible. |  |  |  |
|                                                                                       |                                                                                                    |                                                                                    |                                                                  |                                                          |  |  |  |
|                                                                                       | Demandeur                                                                                                    | 0                                                                                  |                                                                  |                                                          |  |  |  |
|                                                                                       | OMP<br>Nom                                                                                                    | U                                                                                  | S'agit-li d'une demande specif<br>Non<br>Prénom                  | ndne i 🕕                                                 |  |  |  |
|                                                                                       | pignon<br>Numéro de contact<br>022.123.45.67                                                                            |                                                                                    | elsa<br>Email<br>elsa.essai@omp.ch                               |                                                          |  |  |  |
|                                                                                       | Identité du patient                                                                                                    |                                                                                    |                                                                  |                                                          |  |  |  |
|                                                                                       | Nom<br>Dupont                                                                                                    |                                                                                    | Prénom<br>Ricardo                                                |                                                          |  |  |  |
|                                                                                       | Åge<br>4 ans et 11 mois                                                                                                 |                                                                                    | Sexe<br>M                                                        |                                                          |  |  |  |
|                                                                                       | Code postal (Suisse/France)                                                                                             |                                                                                    | Langue(s) parlée(s)                                              |                                                          |  |  |  |
|                                                                                       | Email<br>mireille.dupont@bluewin.ch                                                                                     |                                                                                    | espagnoi, français<br>Numéro de contact<br>078.123.45.56         |                                                          |  |  |  |
|                                                                                       | Parcours (Éducation et E                                                                                                | nseignement)                                                                       |                                                                  |                                                          |  |  |  |
|                                                                                       | Parcours<br>Scolarisation                                                                                               |                                                                                    | Précision<br>1P                                                  |                                                          |  |  |  |
|                                                                                       | Logopédie - Orthophonie                                                                                                 | e                                                                                  |                                                                  |                                                          |  |  |  |
|                                                                                       | Le patient a-t-il déjà vu un(e) l<br>Oui                                                                                | ogopédiste récemment (moins de                                                     | e 24 mois) ?                                                     |                                                          |  |  |  |
|                                                                                       | Date<br>18/10/2021                                                                                                    | Nom et Prénom du<br>thérapeute<br>Pignon Elsa                                      | Diagnostic retenu<br>retard langage                              | Motif d'arrêt<br>déménagement                            |  |  |  |
|                                                                                       | Le patient présente<br>Difficultés de communication e<br>(expression et/ou compréhensi<br>Troubles oro-myo-fonctionnels | et / ou de langage oral<br>on des sons / mots / phrases)<br>(malposition linguale) | Accessibilité / Besoins spécifiq<br>Non                          | ues                                                      |  |  |  |
|                                                                                       |                                                                                                    |                                                                                    |                                                                  |                                                          |  |  |  |

# ETAPE 4

Votre inscription a été prise en compte. Les logopédistes membres du CLIGe pourront voir votre demande (anonymisée pour des questions de protection des données) dans leur espace dédié. Ils prendront contact avec vous dès qu'une place se libèrera dans leur agenda. Pour rappel, les inscriptions sont uniques (le système informatique bloque les nouvelles inscriptions pour un même patient). Les demandes sont affichées par ordre d'arrivée pour les logopédistes membres.